# 新疆维吾尔自治区中部联盟(第二批)医 用耗材带量联动采购项目

企业报名及产品申报操作手册

重庆药品交易所

## 一、登录入口

企业使用已注册的账号密码及 CA 证书登陆药交网交易平台

(网址: <u>http://ucenter.yjsds.com/yjs-ucenter-start/index.htm</u>)。 ② 药交网 全国首家有能医药交易综合注意于合

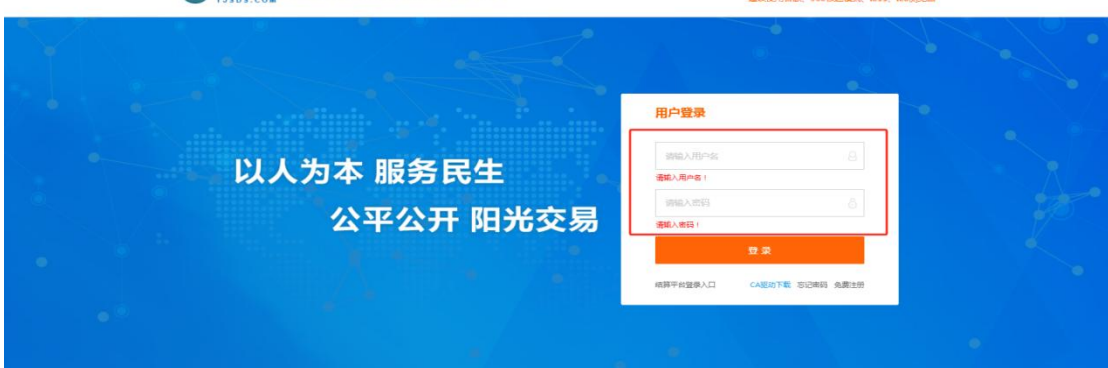

# 二、项目入口

#### 1.进入项目

点击"服务-招标采购"服务包,并选择进入"新疆维吾尔自治 区中部联盟(第二批)医用耗材带量联动采购项目"。

| ⑦ 药交网 交易平台                                                           | ■庆▼                                                   | 卖方中心 育                                                                                                    | i页 账号管理           | 里 服务 ╤        |       |      |      |                           |                    |
|----------------------------------------------------------------------|-------------------------------------------------------|----------------------------------------------------------------------------------------------------|-------------------|---------------|-------|------|------|---------------------------|--------------------|
|                                                                      | 我的服务                                                  | <ul> <li>(1)</li> <li>(1)</li></ul> |                   | (□)<br>#量采购专区 | 交易订单  | ぷ城管理 |      | 口<br><sup>订单管理</sup><br>融 | E<br><sub>投表</sub> |
|                                                                      | 公示管                                                   | 理 配送管理                                                                                                    | 结算管理              | 转让通知          | 两票制管理 | 信息查询 | 代理采购 | 在线融资                      | 在线反馈               |
|                                                                      | 最<br>近<br>服<br>务 带量研                                  | e isteratio                                                                                                    |                   |               |       |      |      |                           |                    |
|                                                                      | ⇒⇒                                                    | 卖方中心 首引                                                                                                    | 瓦 <del>账号管理</del> | 服务 ₹          |       |      |      |                           |                    |
| 図 招信求助     采购项目       注井切換項目     3 クス       第2曲年日     3 アス時辺<br>辺市状态 | IZBLM-DEPHCDL-<br>取自始度中前眼覽(<br>目<br>新圖使音尔自治区<br>项目报名中 | 2024<br>第二批)因用耗材带型联<br>中前联盟地区公立医疗…<br>选择项目                                                                                                    |                   | 左键点击          |       |      |      |                           | 1                  |

# 三、企业报名

报名须知:

①企业必须在"企业信息填报"页面顶端所显示的报名周期内完成

操作,否则无法提交报名。 ②若为进口总代企业,则需上传进口总代协议。若有多个产品需上 传总代协议,请拆分多个文件上传。 ③所有上传附件必须加盖企业鲜章。 ④带"\*"符号的信息为必填项。

1.点击【企业报名】,进入"企业信息填报"页面,按要求填 报及上传申报承诺函、法定代表人授权书、报价承诺书、被授权人 姓名、手机号等信息,并提交审核。

| 👿 招标采购                              | 企业信息填展                                                                                                    |
|-------------------------------------|----------------------------------------------------------------------------------------------------|
| X MIDE                              | 报名周期: 2025-02-01 10:08~2025-03-27 15:02                                                                                                    |
| 3日50日<br>新藩堆吾尔白治区中部联<br>盟(第二批)医用耗材带 | 提示:上時附件要求加益鮮重                                                                                                    |
| 量联动采购项目                             | + 初点上传 下載機械                                                                                                    |
| 选择切换项目                              | 申授序进路 。                                                                                                    |
| 带星采购报名 🔺                            |                                                                                                    |
| 企业报名 本日由招等面 一次性体                    | + 20点上传 + 20点上传 + 20点上传 + 20点上传 + 20点上传 + 20点上传 + 20点上传 + 20点上传 + 20点上传 + 20点上传 + 20点上传 + 20点上传 + 20点上传 + 20点上传 + 20点上传 + 20点上传 + 20点上传 + 20点上传 + 20点上传 + 20点上传 + 20点上传 + 20点上传 + 20点上 |
| 用胸(腹)腔鏡用穿刺器                         | RH年至3年;pdfjpgjpeggdfprgbmg,20MBU/3                                                                                                    |
| 产品申报管理-一次性使<br>用真空采血管               | 4 + 刘凤上传 下载微微                                                                                                    |
| 产品申报管理-一次性使<br>用人体静脉血样采集针           | 报价/承诺书 ·<br>附件变持:pdfjpgjpeggifpngtmp;20MBU/约                                                                                                    |
| 报名成功列表                              | + 10/2.14                                                                                                    |
| 产品信息公示                              | 坦口急代协议 图代表词: pdf/pg/pgg/kpgbmp_20MBU/A                                                                                                    |
| 产品信息公布                              |                                                                                                    |
|                                     | (境示:言が自己自代企业、影響上使き二当代的以、専業を介予意理上を自代的以、環境が多く文化上度。)                                                                                                    |
|                                     | · 制度以入处名。                                                                                                    |
|                                     | 授交审核                                                                                                    |
|                                     |                                                                                                    |

# 四、产品申报(产品申报操作流程以"一次性使用胸(腹)腔镜用 穿刺器"为例)

申报须知:

①企业必须在"产品申报管理"页面所显示的报名时间内完成操作, 否则无法提交申报。

②在"产品申报"页面,请先填报"分组信息",后填报"产品信息",并且仔细核对内容无误。

③申报企业在全国各省级(含省际联盟)集中带量采购所有曾中选的产品均须参与产品填报。

④停产且在全国范围内不再销售的申报产品,企业须提供相应无生产、无销售承诺函及证明材料。

⑤一次性真空采血管和一次性使用人体静脉血样采集针以注册证作为采购单元申报,同一分组同一注册证所有产品均须申报且报价相同。一次性使用胸(腹)腔镜用穿刺器按产品(27 位码规格型号)进行申报。

⑥带"\*"符号的信息为必填项。

1.点击"产品申报管理-一次性使用胸(腹)腔镜用穿刺器"进

入该【产品申报管理】列表,点击"申报"按钮,进入产品申报页面。

| ы<br>Шо                          |                        |                        |                     |                 |                     |                     |                |                |                |             |                 |                |               |       |          |          |        |         |                |    |
|----------------------------------|------------------------|------------------------|---------------------|-----------------|---------------------|---------------------|----------------|----------------|----------------|-------------|-----------------|----------------|---------------|-------|----------|----------|--------|---------|----------------|----|
| 👿 招标采购                           | 产品申                    | 段管理-一                  | 次性使用                | 胸(腹)            | 腔镜用穿                | 刺器                  |                |                |                |             |                 |                |               |       |          |          |        |         |                |    |
| 当前项目<br>新疆维吾尔自治区中部联              | 产品                     | 編号                     |                     |                 | 医人                  | 分約<br>疗器械注册<br>(备案人 | B              |                |                |             | 规格<br>型号        |                |               |       |          |          |        |         | 筛选<br>更多筛选条件 ▼ |    |
| 盟(第二批)医用耗材带<br>量联动采购项目<br>选择切换项目 | 申报                     | ]                      |                     |                 |                     |                     |                |                |                |             |                 |                |               |       |          |          |        |         | < 1/:          |    |
| 带量采购报名 🔺                         | 报名时间<br>温馨提示<br>1.申报企y | :2025-0.<br>:<br>业在全国得 | 2-01 10:0<br>·省级(含f | 8~2025-03       | 8-27 15:02<br>集中带量研 | ?<br>R购所有曾?         | 中选的产品          | 均须参与7          | ≏品填报。          |             |                 |                |               |       |          |          |        |         |                |    |
| 产品申报管理-一次性使<br>用胸(腹)腔镜用穿刺器       | 2.停产且4<br>3.一次性3       | 在全国范围<br>真空采血管         | 内不再销 <br> 和一次性      | 書的申报产。<br>使用人体静 | 品,企业须<br>脉血样采集      | 超提供相应:<br>毎年以注册:    | 无生产、无<br>证作为采购 | 销售承诺!<br> 単元申报 | 函及证明材<br>,同一分组 | 料。<br>同一注册词 | E所有产品           | 均须申报目          | 1报价相同。        | ,一次性使 | 用胸(腹     | )腔镜用穿    | 刺醫按产品( | 27 位码规格 | 型号)进行申报        |    |
| 产品申报管理-一次性使<br>用真空采血管            |                        |                        |                     |                 |                     |                     |                | 国家             |                | 医疗          |                 |                | 省級(含          |       |          |          |        |         |                |    |
| 产品申报管理-一次性使<br>用人体静脉血样采集针        | 产品                     |                        |                     |                 | 1018                |                     | 注册<br>(备       | 医用<br>耗材       | 申报             | 器械<br>注册    | 医保<br>耗材<br>分类  | 是否<br>为带<br>最空 | 首际<br>联<br>盟) |       | 停产<br>且不 | 全国<br>最低 |        |         | =              | V= |
| 报名成功列表<br>产品信息公示                 | 编号                     |                        | 参数                  |                 |                     |                     | 案)<br>证        | 单件<br>产品       | 企业             | (备<br>奚     | 编码<br>(27<br>位) | 里木<br>购曾<br>中选 | 最低<br>中选<br>价 |       | 再销售      | 挂网<br>价  | 省份     |         |                |    |
| 产品信息公布                           |                        |                        |                     |                 |                     |                     |                |                |                |             |                 |                | (元/<br>把)     |       |          |          |        |         |                |    |

| 乙• 示 山            | TIX  | 汉虹,   | DLV)    | 而中亚填亚贝里。    | 2         |
|-------------------|------|-------|---------|-------------|-----------|
| 品申报               |      |       |         |             |           |
| 行组信息              |      |       |         |             |           |
| 品种 *              |      | Q     |         | 特征参数*       |           |
| 分组 *              |      |       |         |             |           |
| 产品信息              |      |       |         |             |           |
| 医保耗材分类编码(27位) * 🛛 | Q    |       |         |             |           |
| 停产且不再销售 *         |      | ~     |         |             |           |
| 产品名称 *            |      |       |         | 注册          | 证号 ★      |
| 规格 *              |      |       |         |             | 型号 ★      |
| 注册备案人 *           |      |       |         | 国家医用耗材代码单件产 | 品名称       |
| 是否为带量采购管中选 🔹      |      | ~     |         |             |           |
| 全国最低挂网价 •         |      | 元/(支  | [/把/赛 ) | 执行          | 6份• ~     |
|                   |      |       | 申請      | 返回列表        |           |
| 0 F F             | "日小" | 1.1.6 | 亡 114 y |             | 上" 形成进行业上 |

2.点击"申报"按钮,进入产品申报填报页面

|      | 3.点              | 击             | "品种"           | 放大镜,     | 弹出 | "选择采购 | 品种"        | 弹窗进       | 行选择 |
|------|------------------|---------------|----------------|----------|----|-------|------------|-----------|-----|
| 产品申推 | R                |               |                |          |    |       |            |           |     |
| 分组信息 | <u>ą</u>         |               |                |          |    |       |            |           |     |
|      | Ē                | き * 一         | 次性使用胸(腹)腔鏡用穿刺器 | × Q 0    |    | 特征参数* | 单支穿刺器(带清洁环 | 不/可视/多孔 ) |     |
|      | 5.               | <b>治组 *</b> 分 | )组1            |          |    |       |            |           |     |
| 产品信息 | <u>ą</u>         |               |                |          |    |       |            |           |     |
| 医例   | 梁耗材分类编码(27位      | ž) *          | Q              | 1 不能为空   |    |       |            |           |     |
|      | 停产且不再销           | 告•请           | 选择             | ✓ ● 不能为空 |    |       |            |           |     |
| 18   | <u>在日本面特集证明材</u> | -             | + 浏览上传         |          |    |       |            |           |     |

4.在"选择采购品种"弹窗中,选择需填报的品种分组,系统会自动带出分组信息。注意事项:一次性使用胸(腹)腔镜用穿刺器的分组 5、分组 6 的

产品,必须是曾中选产品才可申报,否则无法提交申报。

| 选择采       | 购品种 |                 |      | ×                              |
|-----------|-----|-----------------|------|--------------------------------|
| 24+12     | Ė₽. | 日本              | /\/a | <u>۴</u> ۵/۲ <del>۵۵ ۲</del> ۲ |
|           | 1   |                 | 刀组   |                                |
|           | 1   |                 | 万祖1  | 早又好料新(市)(月本)(日秋/多九)            |
| 选择        | 2   | 一次住使用胸(腹)腔镜用穿刺器 | 分组2  | 里支穿刺器(带清洁外/不可视/多孔)             |
| <u>选择</u> | 3   | 一次性使用胸(腹)腔镜用穿刺器 | 分组3  | 单支穿刺器(不带清洁环/可视/多孔)             |
| 选择        | 4   | 一次性使用胸(腹)腔镜用穿刺器 | 分组4  | 单支穿刺器(不带清洁环/不可视/多孔)            |
| <u>选择</u> | 5   | 一次性使用胸(腹)腔镜用穿刺器 | 分组5  | 单支穿刺套管                         |
| <u>选择</u> | 6   | 一次性使用胸(腹)腔镜用穿刺器 | 分组6  | 复合套装                           |
|           |     | < 1 > 转到第       | 1    | 页 跳转                           |
|           |     |                 |      |                                |
|           |     |                 | 关闭   |                                |

5.点击"医保耗材分类编码(27 位)"放大镜,弹出"选择产品"弹窗。

| 产品申报             |                                               |           |                  |               |                              |
|------------------|-----------------------------------------------|-----------|------------------|---------------|------------------------------|
| 分组信息             |                                               |           |                  |               |                              |
| 品种*              | -次性使用胸(腹)腔鏡用穿刺器 × Q                           | 0         | 特征参              | 单支穿刺器(带清洁环数*  | /可视/多孔)                      |
| 分组 *             | 分组1                                           |           |                  |               |                              |
| 产品信息             |                                               |           |                  |               |                              |
| 医保耗材分类编码(27位)*   | 🔍 🚺 不能为空                                      |           |                  |               |                              |
| 停产且不再销售 🔹        | 请选择                                           | ∨ 🕕 不能为空  |                  |               |                              |
| 停产且不再销售证明材料 。    | + 浏览上传<br>附件支持:pdfjpgjpeg;gif;png;bmp;;20MB以内 |           |                  |               |                              |
| 产品名称 *           | 一次性使用腹腔镜用穿刺器                                  |           |                  | 注册证号 *        | 国帧主进20162022350              |
| 规格 *             | ATS45                                         |           |                  | 型号★           | ATS45                        |
| 注册备案人 *          | 测试数据                                          |           | 国                | 家医用耗材代码单件产品名称 | 一次性使用胸(腹)腔镜用穿刺器2             |
|                  |                                               |           |                  |               |                              |
| 是否为带重采购曾中选 🔹     | 是                                             | ~         |                  | 中选省份。         | 提示:若是联盟中选,则选择牵头省份,如"3+N"联盟,选 |
|                  |                                               |           |                  |               | 天津市                          |
| 选择产品             |                                               |           |                  |               | ×                            |
|                  |                                               |           |                  |               |                              |
| 注册证号             | 4                                             | 生产企业      | 产品               | 品名称           |                              |
| +f+t/+ZD(07      |                                               | 圳校        |                  | me            | 搜索                           |
|                  |                                               | 7901H     |                  | ±5            |                              |
| 1立)              |                                               |           |                  |               |                              |
| 请先选择产品分组信息       | 息,选择产品申报时,请仔细核实产。<br>                         | 品信息,若有疑问可 | 联系药交所工作人员,联系电话:0 | 23-63833953,  |                              |
| 选择 序号            | 耗材代码(27位)                                     | 生产企业      | 型号               | 规格            | 产品名称                         |
| 选择 1 C11         | 01021720000609098                             | 测试数据      | ATS45            | ATS45         | 一次性使用腹腔镜用穿刺器                 |
| <u>选择</u> 2 C11  | 01021720000609098                             | 测试数据      | ATS45NK          | ATS45NK       | 一次性使用腹腔镜用穿刺器                 |
| <u>选择</u> 3 C03  | 25020890100811110                             | 测试数据      | C3K1GmHs         | KEPK1         | 一次性使用腹腔镜用穿刺器                 |
| <u>选择</u> 4 C03  | 25080890000404727                             | 测试数据      | 3-7孔 2.4         | 4T形接骨板 头部2孔,锑 | 主 一次性使用腹腔镜用穿刺器               |
| <u>选择</u> 5 C03  | 20020890000400419                             | 测试数据      | 双腔硅胶一体气插型:HZ 双   | 腔硅胶一体气插型:H    | Z 一次性使用腹腔镜用穿刺器               |
| <u>选择</u> 6 C03  | 25050890105714703                             | 测试数据      | C12K9G20H3       | KEPK1         | 一次性使用腹腔镜用穿刺器                 |
| 选择 7 C03         | 25050890105714703                             | 测试数据      | C16K13G20H3      | KEPK1         | 一次性使用腹腔镜用穿刺器                 |
| <u>选择</u> 8 C11  | 01041720000709098                             | 测试数据      | PSE60A (         | PSE60A)标准柄,45 | 度 一次性使用腹腔镜用穿刺器               |
| <u>选择</u> 9 C11  | 01041720000209098                             | 测试数据      | PCE45A (         | PCE45A)短柄,45度 | 一次性使用腹腔镜用穿刺器                 |
| <u>选择</u> 10 C11 | 01041720000309098                             | 测试数据      | PCE60A (         | PCE60A)短柄,45度 | 一次性使用腹腔镜用穿刺器                 |
|                  |                                               |           |                  |               | *                            |

关闭

6.在"选择产品"弹窗中,选择需填报的产品,系统会自动带 出产品的相关资质信息。

| 产品申报           |                                 |           |                     |                    |
|----------------|---------------------------------|-----------|---------------------|--------------------|
| 分组信息           |                                 |           |                     |                    |
| 品种 *           | 一次性他用胸(腦)腔鏡用穿刺器 × Q             |           | 单支穿刺器(带清洁环<br>特征参数* | 1/可视/多孔)           |
| 分组。            | 分组1                             |           |                     |                    |
| 产品信息           |                                 |           |                     |                    |
| 医保耗材分类编码(27位)。 | C0325020890100811110<br>0000045 |           |                     |                    |
| 停产且不再销售 🔹      | ~                               | ]         |                     |                    |
| 产品名称 *         | 一次性使用腹腔镜用穿刺器                    |           | 注册证号                | # 湘城注准20192140411  |
| 规格 *           | KEPK1                           |           | 코号                  | C3K1GmHs           |
| 注册备案人 *        | 测试数据                            |           | 国家医用耗材代码单件产品名称      | < 一次性使用胸(腹)腔镜用穿刺器2 |
| 是否为带量采购管中选 •   | ~                               |           |                     |                    |
| 全国最低挂网价 •      |                                 | 元/(支/把/赛) | 执行首份。               | ~                  |
|                |                                 |           |                     |                    |
|                |                                 | 申报 返回列    | 则表                  |                    |

7.根据产品真实情况填报"是/否"停产且不再销售,若为停产且不再销售的产品,则必须上传"停产且不再销售证明材料"。

| 产品信息            |                                     |   |                |                              |
|-----------------|-------------------------------------|---|----------------|------------------------------|
| 医保耗材分类编码(27位) * | C0325020890100811110<br>0000045 × Q |   |                |                              |
| 停产且不再销售 🔹       | 是                                   | ~ |                |                              |
|                 | 请选择                                 |   |                |                              |
| 停产且不再销售证明材料 🔹   | 否                                   |   |                |                              |
|                 | 是                                   |   |                |                              |
| 产晶名称 *          | 一次性使用腹腔镜用穿刺器                        |   | 注册证号 *         | 湘城注准20192140411              |
| 规格 *            | KEPK1                               |   | 型릉 *           | C3K1GmHs                     |
| 注册备案人 *         | 测试数据                                |   | 国家医用耗材代码单件产品名称 | 一次性使用胸(膜)腔镜用穿刺器2             |
|                 |                                     |   |                | ~                            |
| 是否为带量采购曾中选 🔹    | -                                   | ~ | 中选省份。          | <ul> <li>① 不能为空</li> </ul>   |
|                 | A6                                  |   |                | 提示:若是联盟中选,则选择牵头省份,如"3+N"联盟,选 |

8.根据产品真实情况填报"是否为带量采购曾中选",若为曾 中选带量采购,需填报"省级(含省际联盟最低中选价)"及其对 应中选省份(该中选省份若是联盟中选,则选择牵头省份,如"3+N" 联盟,选择天津市)。

| 产品信息             |                                     |             |                |                                                 |
|------------------|-------------------------------------|-------------|----------------|-------------------------------------------------|
| 医保耗材分类编码(27位) *  | C0325020890100811110<br>0000045 × Q |             |                |                                                 |
| 停产且不再销售 🔸        | 是                                   | ×           |                |                                                 |
|                  | + 浏览上传                              |             |                |                                                 |
| 停产且不再销售证明材料 🔹    | 🧧 交易订单明细(下单、明应、吹 酚                  |             |                |                                                 |
|                  | 附件支持:pdfjpgjpeg;gif;png;bmp_20MB以内  |             |                |                                                 |
| 产品名称。            | 一次性使用腹腔镜用穿刺器                        |             | 注册证号。          | 湘城注准20192140411                                 |
| 规格 *             | KEPK1                               |             | 전등 *           | C3K1GmHs                                        |
| 注册备案人 *          | 测试数据                                |             | 国家医用耗材代码单件产品名称 | 一次性使用胸(腹)腔镜用穿刺器2                                |
| 是百为带量采购曾中选 。     | 是                                   | ×           | 中选留份 。         | 甘肃智 ✓ ●<br>提示:若是联盟中选,则选择牵头省份,如"3+N"联盟,选择<br>天津市 |
| 省级(含省际联盟最低中选价) ★ | 111                                 | 🥝 元/(支/把/赛) |                |                                                 |
| 全国最低挂网价 •        | 222                                 | 元/(支/把/赛)   | 执行曾份。          | 安蔵省 イ                                           |
|                  |                                     | 申报          | 返回列表           |                                                 |

9.产品信息填报完成后,点击"申报"并提交审核。

| 产品信息             |                                       |              |                |                            |     |
|------------------|---------------------------------------|--------------|----------------|----------------------------|-----|
| 医保耗材分类编码(27位) 🕯  | 0000045                               |              |                |                            |     |
| 停产且不再销售 🔹        | 是                                     | $\checkmark$ |                |                            |     |
|                  | + 浏览上传                                |              |                |                            |     |
| 停产且不再销售证明材料 🔹    | 🚾 交易订单明细(下单、响应、收 删除                   |              |                |                            |     |
|                  | 附件支持:pdf;jpg;jpeg;gif;png;bmp;;20MB以内 |              |                |                            |     |
| 产品名称 *           | 一次性使用腹腔镜用穿刺器                          |              | 注册证号 *         | 湘城注准20192140411            |     |
| 规格 *             | KEPK1                                 |              | 型号★            | C3K1GmHs                   |     |
| 注册备案人 *          | 测试数据                                  |              | 国家医用耗材代码单件产品名称 | 一次性使用胸(腹)腔镜用穿刺器2           |     |
|                  |                                       |              |                |                            |     |
| 是否为带量采购曾中选 🔹     | 是                                     | $\checkmark$ | 中选督份 🔹         | 提示:若是联盟中选,则选择牵头省份,如"3+N"联盟 | ,选择 |
|                  |                                       |              |                | 天津市                        |     |
| 貧级(含省际联盟最低中选价) ・ | 111                                   | ⊘ 元/(支/把/寮)  |                |                            |     |
| 全国最低挂网价。         | 222                                   | 元/(支/把/賽)    | 执行省份 -         | 安徽省 🗸                      |     |
|                  |                                       |              |                |                            |     |
| 1                |                                       | 申报           | 返回列表           |                            |     |

# 五、查看申报情况

企业所申报的产品数据会自动进入对应品种的【产品申报管理】 列表,同时可查看数据"状态"。

1.针对企业提交为"已申报"状态的产品数据,当运营还未审核时,企业可撤回编辑,再次提交申报。

| 当前项目<br>新疆维吾尔自治区中部联<br>盟(第二批)医用耗材带<br>母联办采购项目 | 产品             | 名称             |                  |                   | 医人             | 疗器械注册<br>(备案人)   | 3                           |                                                                                        |                |             | 型号                                              |          |               |      |          |              |       | 更多第        | 8选条件 ▼         |
|-----------------------------------------------|----------------|----------------|------------------|-------------------|----------------|------------------|-----------------------------|----------------------------------------------------------------------------------------|----------------|-------------|-------------------------------------------------|----------|---------------|------|----------|--------------|-------|------------|----------------|
| 选择切换项目                                        | 申报             |                |                  |                   |                |                  |                             |                                                                                        |                |             |                                                 |          |               |      |          |              |       |            | < 1/1 >        |
| 帶星采购报名 ▲                                      | 报名时间           | : 2025-0       | 2-01 10:0        | 8~2025-03         | 3-27 15:02     |                  |                             |                                                                                        |                |             |                                                 |          |               |      |          |              |       |            |                |
| 企业报名                                          | 1.申报企          | 业在全国智          | 皆省级(合作           | <b>当际联盟</b> )     | 集中带量乐          | 则所有曾口            | 中选的产品                       | 均须参与7                                                                                  | ≅品填报。          |             |                                                 |          |               |      |          |              |       |            |                |
| 产品申报管理-一次性使<br>用胸(腹)腔镜用穿刺器                    | 2.停严旦<br>3.一次性 | 在全国范围<br>真空采血智 | 3内不再销1<br>1和一次性1 | 書的甲报产<br>使用人体静    | 品,企业%<br>脉血样采算 | 如提供相应,<br>#针以注册( | 七生产、尤<br>正作为采购              | ;销售水诺B<br> 単元申报                                                                        | 回及证明材<br>,同一分组 | 料。<br>同一注册证 | E所有产品                                           | 均须申报目    | 1报价相同。        | 一次性使 | 用胸(腹)    | 腔镜用穿         | 則器按产品 | (27 位码规格型号 | )进行申报。         |
| 产品申报管理-一次性使<br>用真空采血管                         |                |                |                  |                   |                |                  |                             | 国家                                                                                     |                |             |                                                 |          | 省级<br>(含      |      |          |              |       |            |                |
| 产品申报管理-一次性使<br>用人体静脉血样采集针                     | (产品            |                | 特征               | 产品                |                |                  | 注册<br>(备                    | 医用<br>耗材                                                                               | 申报             | 器械<br>注册    | 医保<br>耗材<br>分类                                  | 是否<br>为带 | 有际<br>联<br>盟) | 中选   | 停产<br>且不 | 全国<br>最低     |       |            | 19/6           |
| 报名成功列表                                        | 编号             |                | 参数               |                   | 规省             |                  | 案)<br>证                     | 代码<br>单件                                                                               |                | 入<br>(留     | 编码<br>(27                                       | 里朱<br>购曾 | 最低<br>由洗      |      | 再销售      | 挂网           |       |            | 1987 F         |
| 产品信息公示                                        |                |                |                  |                   |                |                  |                             | 产品<br>名称                                                                               |                | 室<br>人)     |                                                 |          | 价             |      |          |              |       |            |                |
| 产品信息公布                                        |                |                |                  |                   |                |                  |                             |                                                                                        |                |             |                                                 |          | (元/<br>把)     |      |          |              |       |            |                |
|                                               | 09902<br>68    | 分组1            | 单支穿<br>刺器<br>(   | 一次性<br>使用腹<br>腔刺器 | TR45G          | TR45G            | 国械注<br>进201<br>53023<br>646 | <ul> <li>一次性</li> <li>使用胸</li> <li>(腹)</li> <li>腔镜用</li> <li>穿刺器</li> <li>2</li> </ul> | दे में<br>     | 測试数<br>据    | C1101<br>03173<br>02002<br>09098<br>00000<br>17 | 否        |               |      | 否        | 1,000.<br>00 | 广东省   | 已申报        | 详情<br>撤回<br>日志 |

2.针对状态为"审核不通过"的产品数据,鼠标移动到黄色▶ 图标,可在悬浮框查看审核不通过意见,并点击"编辑"按钮对产品数据进行编辑后,再次提交申报。

|                            |                                                         | - 西 - ***                                                                                                    |               |                          |                                                  |             |                             |                                      |                             |                                 | 9首中地 []                                         |                    |                   |          |               |                    |          |       |                |
|----------------------------|---------------------------------------------------------|----------------------------------------------------------------------------------------------------|---------------|--------------------------|--------------------------------------------------|-------------|-----------------------------|--------------------------------------|-----------------------------|---------------------------------|-------------------------------------------------|--------------------|-------------------|----------|---------------|--------------------|----------|-------|----------------|
| 带量采购报名 ▲                   | 注册(智                                                    | 編)<br>证                                                                                                    |               |                          | 医编                                               | 保耗材分纳码(27位) | *                           |                                      |                             |                                 |                                                 |                    |                   |          |               |                    |          |       |                |
| 产品申报管理-一次性使<br>用胸(腹)腔镜用穿刺器 | 申报                                                      |                                                                                                    |               |                          |                                                  |             |                             |                                      |                             |                                 |                                                 |                    |                   |          |               |                    |          |       | < 1/1 >        |
| 产品申报管理-一次性使<br>用真空采血管      | 报名时间<br>温馨提示                                            | : 2025-0.                                                                                                    | 2-01 10:0     | 8~2025-0                 | 3-27 15:02                                       | 2           |                             |                                      |                             |                                 |                                                 |                    |                   |          |               |                    |          |       |                |
| 产品申报管理-一次性使<br>用人体静脉血样采集针  | <ol> <li>1.申报企</li> <li>2.停产且</li> <li>3.一次性</li> </ol> | 1.申报经业生全国各督徽(含编版就型)集中审量采购所有首中选的产品以须参与产品提供。<br>2.停产目在全面范围的不再销售的申报户品,企业须提供相应无生产、无销售来超数区级材料。<br>3.一次性真空采血管和一次性使用人体解放自来某具计以注册证作为采取集元申报,同一分组同一注册证所有产品均须申报且报价相同。一次性使用酶( 囊)控锁用穿刺翻放产品(27 位码纲相型号)进行申报。 |               |                          |                                                  |             |                             |                                      |                             |                                 |                                                 |                    |                   |          |               |                    |          |       |                |
| 报名成功列表                     |                                                         |                                                                                                    |               |                          |                                                  |             |                             |                                      |                             |                                 |                                                 |                    |                   |          |               |                    |          |       |                |
| 产品信息公示                     |                                                         |                                                                                                    |               |                          |                                                  |             |                             |                                      |                             |                                 |                                                 |                    | 省级                |          |               |                    |          |       |                |
| 产品信息公布                     |                                                         |                                                                                                    |               |                          |                                                  |             |                             | 国家                                   |                             | 医疗                              |                                                 |                    | 省际                |          |               |                    |          |       |                |
|                            | 产品<br>编号                                                | 分组                                                                                                    | 特征参数          | 产品                       | 规悋                                               | 型号          | 注册<br>(备<br>室)<br>证         | 医用材<br>代码<br>单合品<br>谷称               | 申报企业                        | ≌106<br>注册<br>人<br>备<br>案<br>人) | 耗材<br>/编码<br>(27<br>位)                          | 定 为带<br>量 榮<br>附 选 | 联 盟 最 中 价 元/<br>把 | 中选<br>省份 | 停产<br>且不<br>售 | 全最低症候              | 执行<br>省份 | 状态    | 操作             |
|                            | 09902<br>69                                             | 分组4                                                                                                    | 単支器帯<br>(不清环/ | 一次性<br>使用腹<br>腔镜用<br>穿刺器 | (PSE<br>60A)<br>标准<br>柄,45<br>度关于<br>到<br>四<br>刀 | PSE60<br>A  | 国械注<br>进201<br>73016<br>240 | 一次性<br>使用胸<br>(腹)<br>腔镜用<br>穿刺器<br>2 | 》<br>1<br>材<br>有<br>成公<br>司 | 測试数<br>据                        | C1101<br>04172<br>00007<br>09098<br>00000<br>01 | 是                  | 11.00             | 福建省      | 是             | 222.0<br>0<br><注章。 | 广东省      | 审核不通过 | 详情<br>编辑<br>日志 |

### 六、确认报名成功

企业点击【报名成功列表】,可查看本企业所有审核通过且报 名成功的产品。

报名成功条件,需同时满足以下2点:

①点击【企业报名】查看,审核状态须为"审核通过"。

②点击【产品申报管理】查看,对应产品状态须为"审核通过"。

| 👿 招标采购                     | 报名成功?       | 列表           |           |                   |             |    |        |                 |      |            |              |         |                |          |             |
|----------------------------|-------------|--------------|-----------|-------------------|-------------|----|--------|-----------------|------|------------|--------------|---------|----------------|----------|-------------|
| 当前项目<br>新疆维吾尔自治区中部联        | 产品编<br>产品名  | 号<br>称       |           |                   | 分组<br>生产企业  |    |        |                 | 规格型号 |            |              |         |                | 第<br>更多病 | 选           |
| 盟(第二批)医用耗材带<br>量联动采购项目     | 据交周期。       | 2025-02-01 1 | 0-082025  | .02.27 15:02      |             |    |        |                 |      |            |              |         |                |          | < 1/1 >     |
| 选择切换项目                     | 10(12/40/40 | 2023-02-01 1 | 0.00-2025 | -03-27 13.02      |             |    |        |                 |      |            |              |         |                |          |             |
| <b>帶量采购报名</b> ▲            |             |              |           | 医保耗材              |             |    |        |                 |      | 是否为带       | 首級(含<br>省际联  |         |                |          | 唐本曰了        |
| 企业报名                       | 产品编号        | 产品类别         |           | 分类编码<br>(27位)     |             | 规楷 |        |                 |      | 量采购曾<br>中选 | 盟) 取低<br>中选价 | 中选省份    |                |          | 停产日本<br>再销售 |
| 产品申报管理-一次性使<br>用胸(腹)腔镜用穿刺器 |             |              |           |                   |             |    |        |                 |      |            | (元/<br>把)    |         |                |          |             |
| 产品申报管理-一次性使<br>用真空采血管      | 0987581     | 软连接式<br>(防計型 | 分组1       | C120501           | 一次性使        | 翼型 | MP2-9× | 国械注准<br>2018212 | 测试数据 | 否          |              |         | 审核通过           | . ° Е    | 是           |
| 产品申报管理-一次性使<br>用人体静脉血样采集针  |             | 型)           |           | 1075070<br>000068 | 脉血样采<br>集针1 |    | 10     | 0277            |      |            |              |         |                | ×.       |             |
| 报名成功列表                     |             |              |           |                   |             |    |        |                 |      |            |              |         |                |          |             |
| 产品信息公示                     | 共1条记录       |              |           |                   |             |    |        |                 |      |            | 每页           | 显示 20 ~ | <b>釜 〈 1</b> 〉 | 转到第 1    | 页凯转         |
| 产品信息公布                     |             |              |           |                   |             |    |        |                 |      |            |              |         |                |          |             |
|                            |             |              |           |                   |             |    |        |                 |      |            |              |         |                |          |             |

# 七、产品信息公示

产品公示期间,企业可在【产品信息公示】列表查看企业申报的产品信息公示数据。

| 😨 招标采购                                           | 产品信息公  | 示       |      |              |          |      |       |    |    |       |                        |      |                       |    |  |
|--------------------------------------------------|--------|---------|------|--------------|----------|------|-------|----|----|-------|------------------------|------|-----------------------|----|--|
| 当前项目<br>新疆维吾尔自治区中部联<br>盟(第二批)医用耗材带<br>目時2015年10日 | 产品编号规格 | 4<br>4  |      | 申报企          | *业<br> 称 |      | 产品注册  | 分组 |    |       |                        |      | <b>筛选</b><br>更多筛选条件 ▼ |    |  |
| 並取到未购项目<br>选择切换项目                                | 产品编号   | 品种范围    | 产品分组 | 医保耗材分<br>类编码 | 产品名称     | 注册证号 | 注册备案人 | 规格 | 型号 | 是否为带量 | 省级(含省<br>际联盟)最<br>低中选价 | 中选省份 | 申报企业                  | 备注 |  |
| 中里来购报名 ▲<br>企业报名                                 | 4      |         |      | (27位)        |          |      |       |    |    | 米胸首中选 | (元/支/<br>赛)            |      |                       |    |  |
| 产品申报管理-一次性使<br>用胸(腹)腔镜用穿刺器                       |        | 没有必要的数据 |      |              |          |      |       |    |    |       |                        |      |                       |    |  |
| 产品申报管理-一次性使<br>用真空采血管                            |        |         |      |              |          |      |       |    |    |       |                        |      |                       |    |  |
| 产品申报管理-一次性使<br>用人体静脉血样采集针                        |        |         |      |              |          |      |       |    |    |       |                        |      |                       |    |  |
| 报名成功列表<br>产品信息公示                                 |        |         |      |              |          |      |       |    |    |       |                        |      |                       |    |  |
| 产品信息公布                                           |        |         |      |              |          |      |       |    |    |       |                        |      |                       |    |  |

## 八、产品信息公布

产品公布期间,企业可在【产品信息公布】列表查看企业申报的产品信息公布数据。

| 📴 招标采购                     | 产品信 | 息公布  |          |           |      |          |           |    |      |            |              |          |          |  |                     |               |              |             |  |  |
|----------------------------|-----|------|----------|-----------|------|----------|-----------|----|------|------------|--------------|----------|----------|--|---------------------|---------------|--------------|-------------|--|--|
| 当前项目                       | 产品  | 编号   |          |           | 申报企业 |          |           |    | ŕ    | 产品分组       |              |          |          |  |                     |               | 筛选           |             |  |  |
| 新疆维吾尔自治区中部联盟维吾尔自治区中部联盟     |     | 规格   |          |           | 产品名称 |          |           |    | 注册证号 |            |              |          |          |  |                     |               |              | 更多筛选条件 ▼    |  |  |
| <b>重联动采购项目</b>             |     |      |          |           |      |          |           |    |      |            | 省级           |          |          |  | 本企业                 | 本企业           |              | < 1/1 →     |  |  |
| 选择切换项目                     |     |      |          | 医保耗       |      |          |           |    |      |            | (含省<br>辰联    |          |          |  | 同组同                 | 同组其           | 本企业<br>同类曾   | 他企业         |  |  |
| 帶量采购报名 ▲                   | 产品编 | 品种范围 | 产品分<br>组 | 编码<br>(27 | 产品名称 | 注册证<br>号 | 注册备<br>案人 | 规格 |      | 带量采<br>购曾中 | 盟)最<br>低中洗   | 中选省<br>份 | 申报企<br>业 |  | 管中选<br>最低价          | 证曾中<br>洗最低    | 中选算<br>术平均   | 算术平均价       |  |  |
| 产品申报管理-一次性使<br>用胸(腹)腔镜用穿刺器 | 4   |      |          | 位)        |      |          |           |    |      | 选          | 价(元/<br>支/赛) |          |          |  | (元/支/<br><i>套</i> ) | 价 (元/<br>支/赛) | 价(元/<br>支/赛) | (元/<br>支/赛) |  |  |
| 产品申报管理-一次性使<br>用真空采血管      |     |      |          |           |      |          |           |    | 没有您  | 要的数据       |              |          |          |  |                     |               |              |             |  |  |
| 产品申报管理-一次性使<br>用人体静脉血样采集针  |     |      |          |           |      |          |           |    |      |            |              |          |          |  |                     |               |              |             |  |  |
| 报名成功列表                     |     |      |          |           |      |          |           |    |      |            |              |          |          |  |                     |               |              |             |  |  |
| 产品信息公示 产品信息公布              |     |      |          |           |      |          |           |    |      |            |              |          |          |  |                     |               |              |             |  |  |